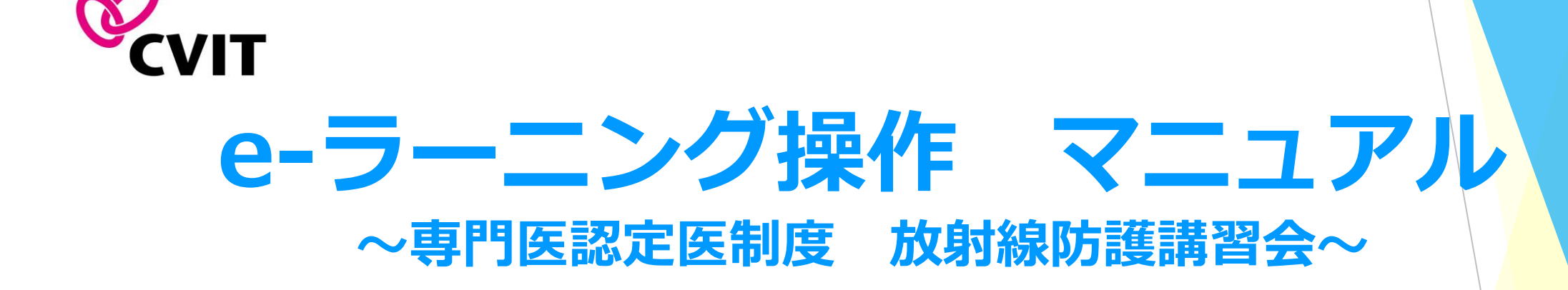

※認定医・心血管カテーテル治療専門医・名誉専門医資格更新(移行含む)単位の取得※

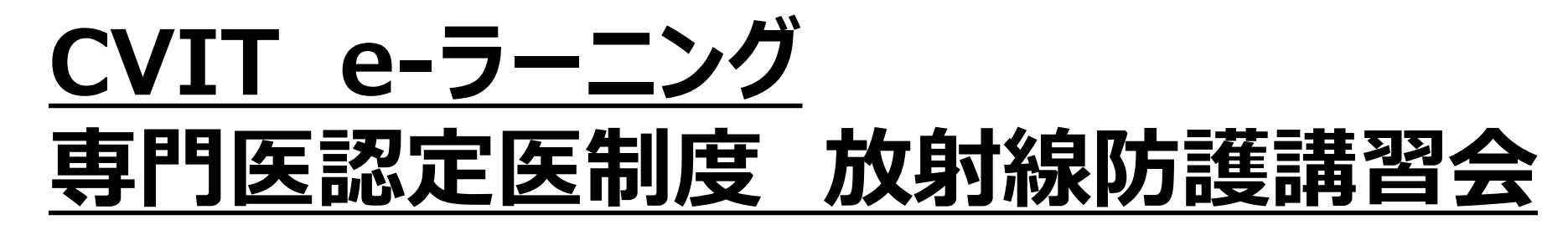

- 2023年秋より、「専門医認定医制度 放射線防護講習会」、「専門医認定医制度 医療安全・倫理講習会」に代わりまして、新たに更新年ごとの受講ボックスを公開いたしました。 https://www.cvit.jp/news/2023/09/16\_006459.html
- ご自身の更新年度の受講ボックスのみ表示される仕様ですので、更新年度以外の受講ボックスは表示されません。

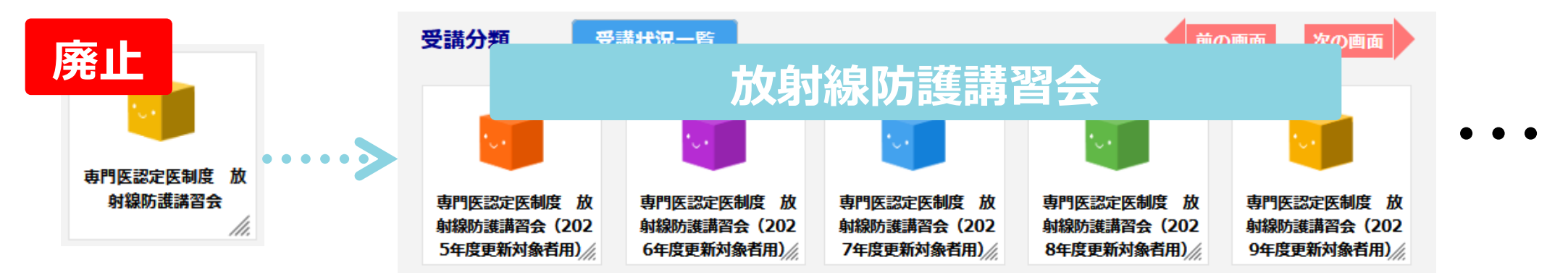

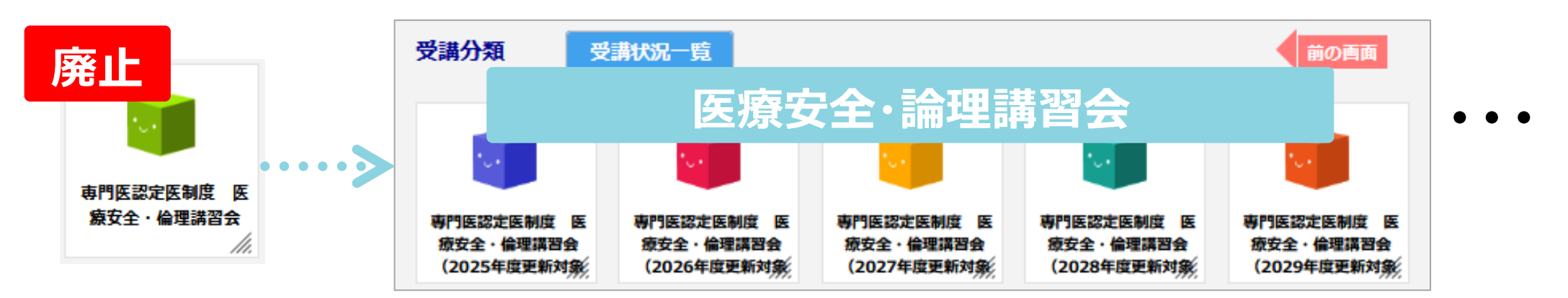

## <u>專門医認定医制度 放射線防護講習会</u>

■ 「受講分類」より「専門医認定医制度 放射線防護講習会(〇〇年更新対象)」を選択していただき、動画を閲覧し、テスト問題 に進んでください。

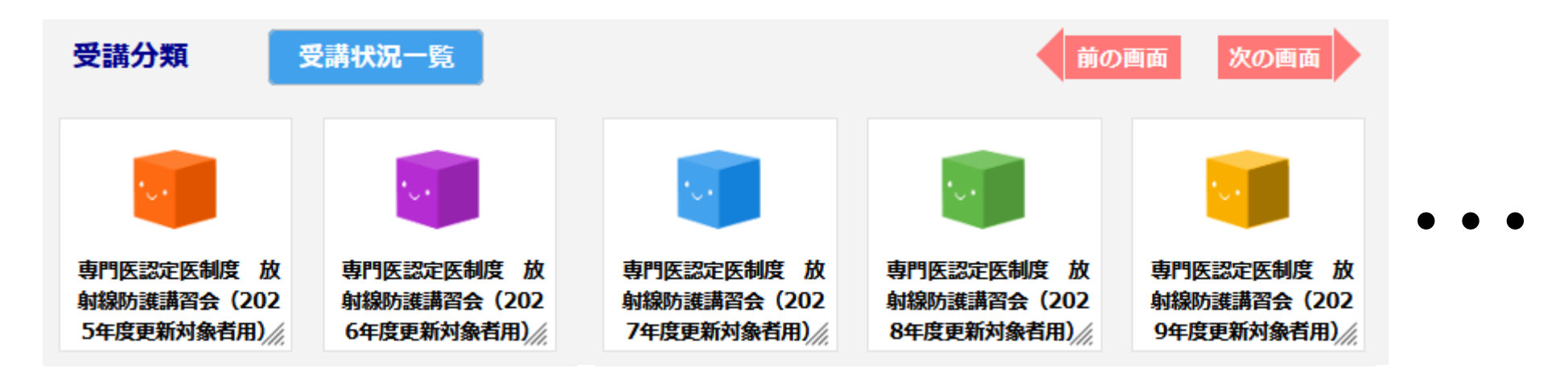

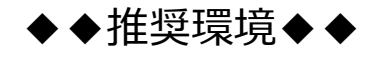

OS: Windows 10, Windows 11, macOS Mojave 10.14 以上 ディスプレイ: 1024×768 以上 ブラウザ: Google Chrome, Safari, Microsoft Edge, Firefox ※ブラウザは最新バージョンをご利用ください。

※すべての機種について動作保証するものではございませんのでご了承ください。

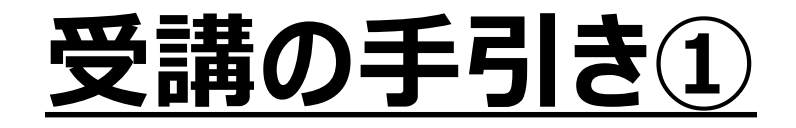

- <u>本セミナーはPC、スマートフォン、タブレット等でご利用いただけますが、複数の媒体で同時ログインはできません。</u>
- 動画閲覧開始後、一度閲覧を中断する場合は、「中断して戻る」を選択してください。次に再生する際は、中断した箇所から再生できます。
- 動画はChapter-1、Chapter-2、Chapter-3、Chapter-4に分割されています。
- 動画再生中に「閲覧終了」を選択した場合は最初から再生します。
- 動画閲覧が完了しましたら、テスト画面に遷移します。3つのテストがあり合格すると、修了証(PDF形式)が発行されます。

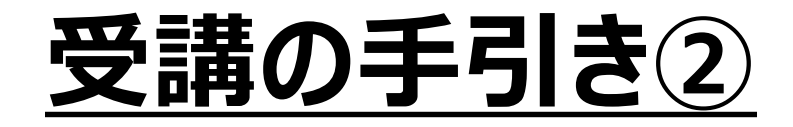

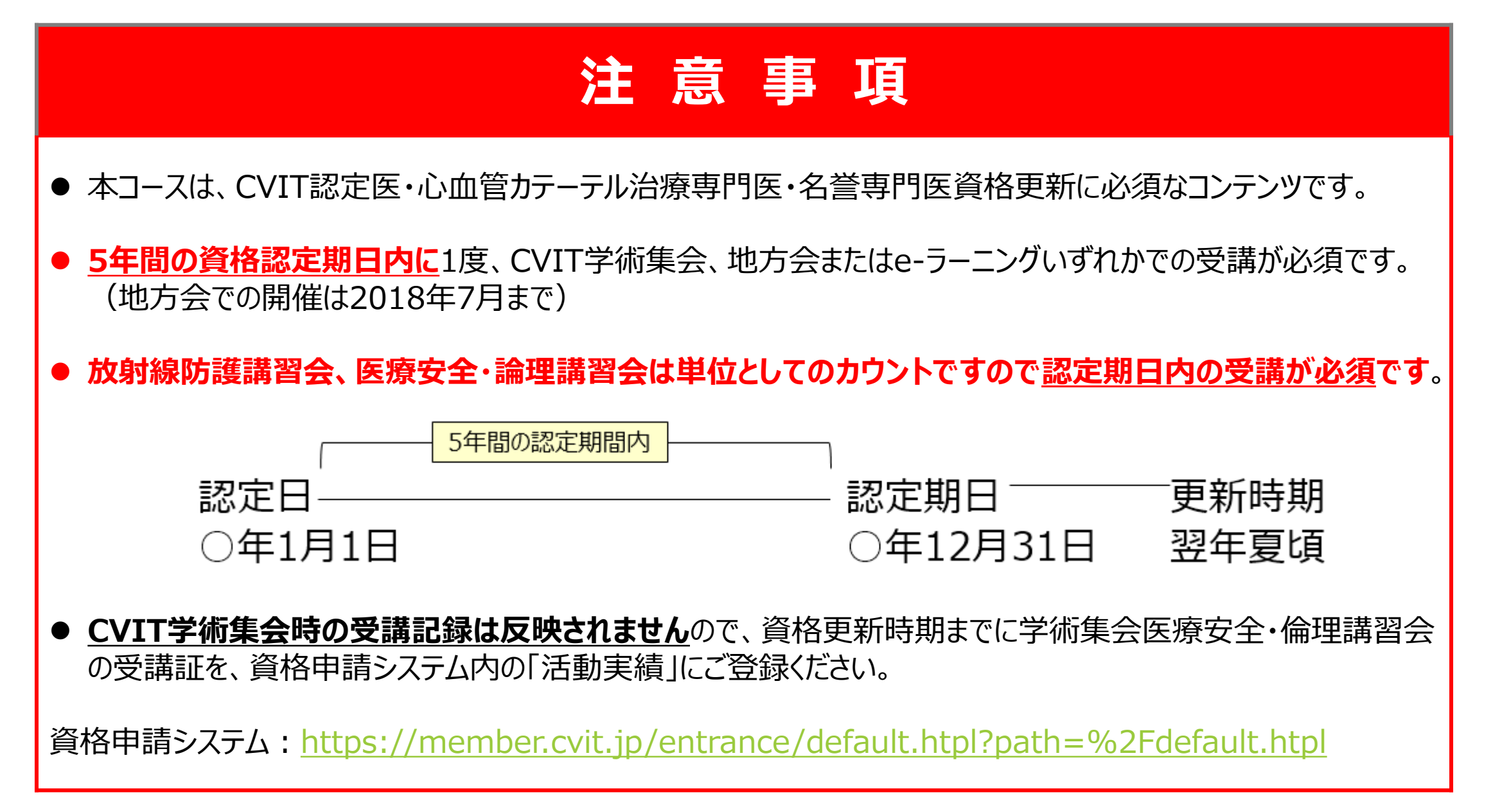

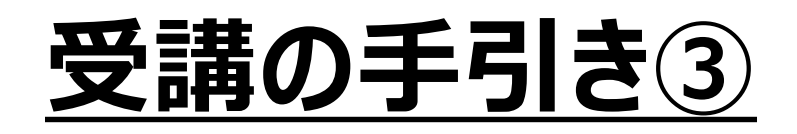

■ ログイン後、受講したいボックスが表示されない場合、

次の画面

を押下いただくとご確認いただけます。

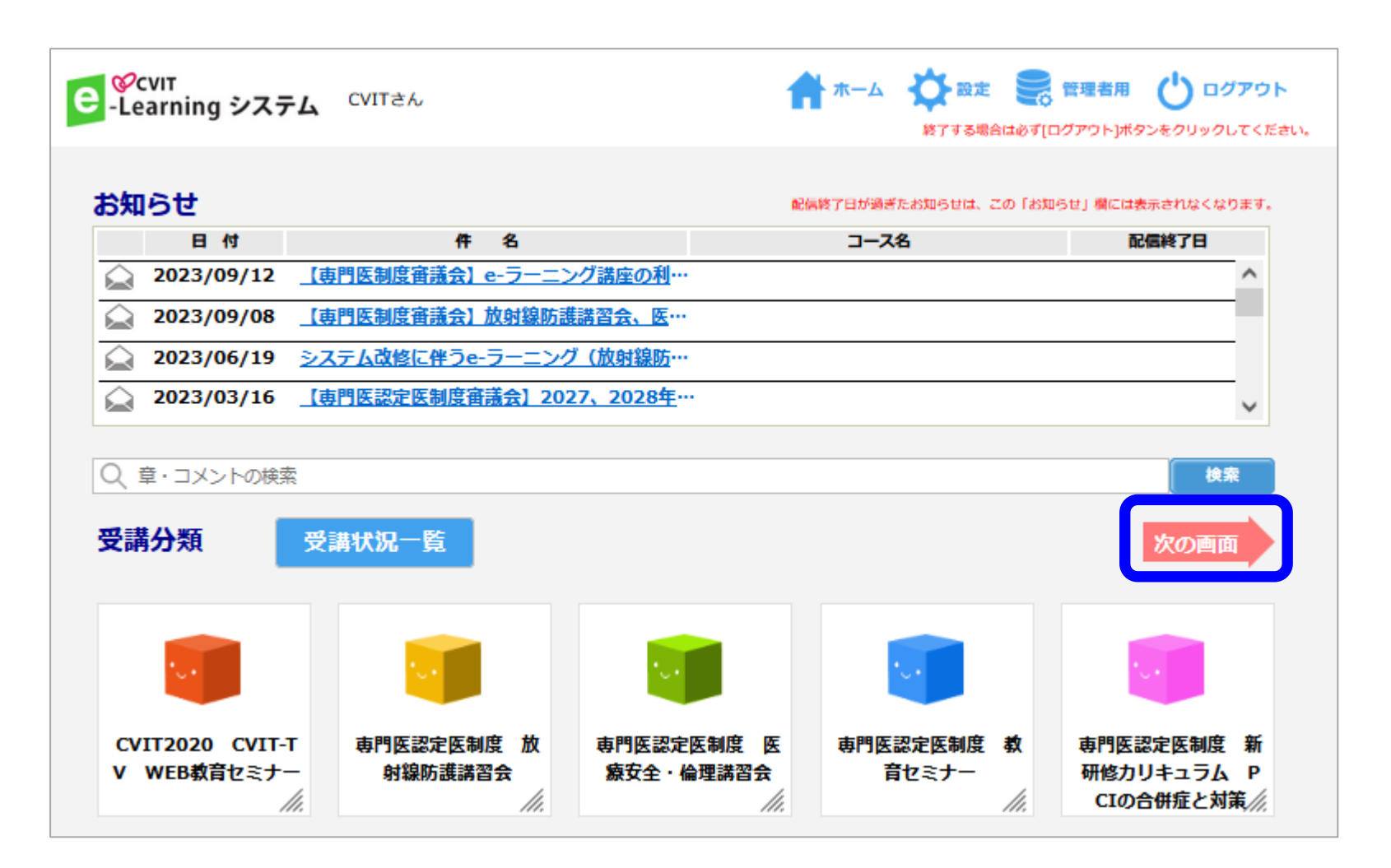

## 受講開始

#### Chapterを選択してください。

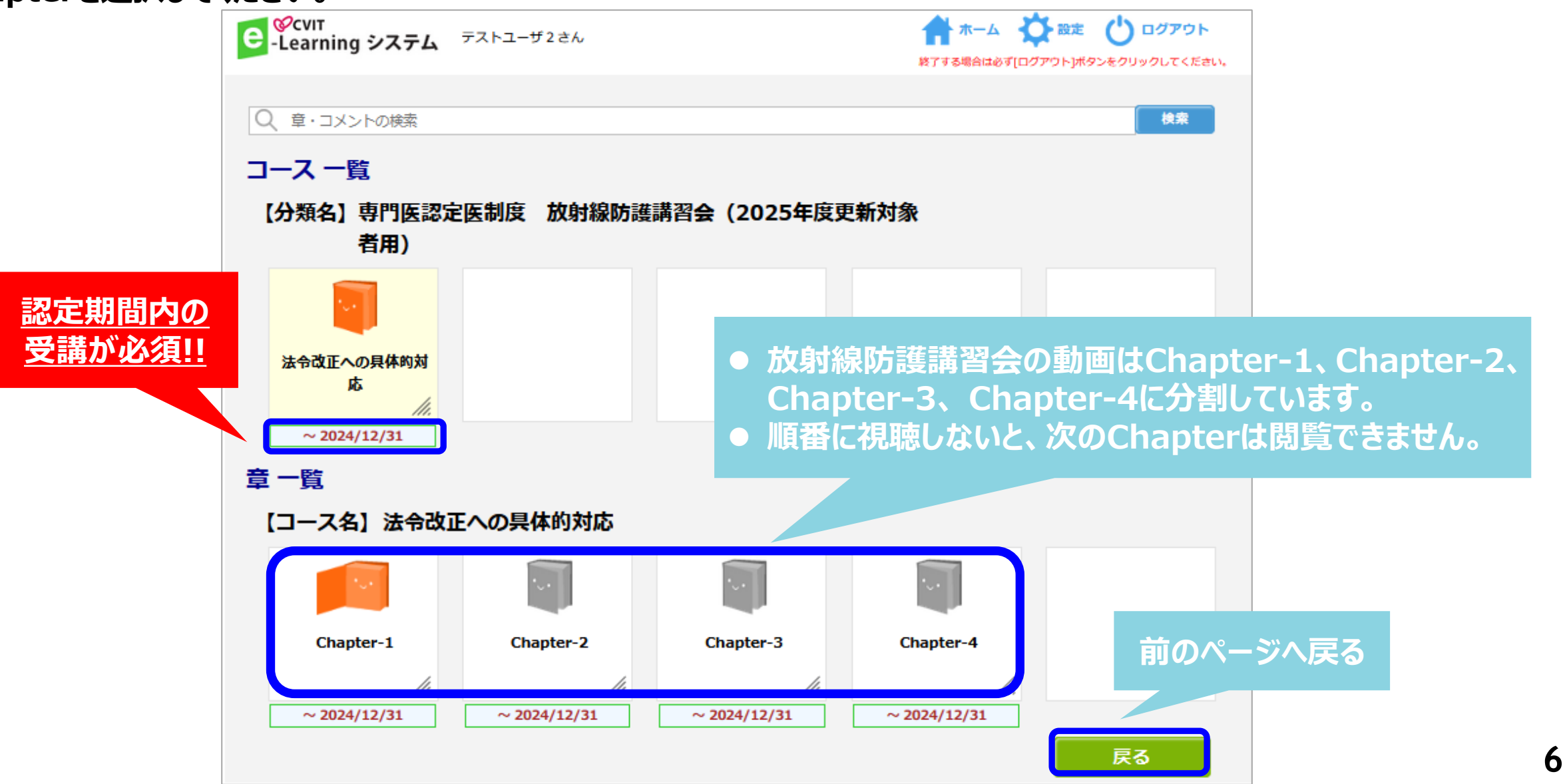

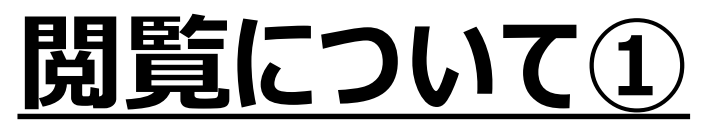

「コンテンツ」をク

#### 受講詳細の画面で「コンテンツ」を押下し動画を再生してください。

| е   | E CVIT<br>-Learning システム テストユーザ2さん                                                                                                    |     |                                 | ホーム                   |    |  |  |
|-----|----------------------------------------------------------------------------------------------------|-----|---------------------------------|-----------------------|----|--|--|
|     | 専門医認定医制度 放射線防護講習会 (2025年度更新対象者用) > 法令改正への具体的対応 > Chapter-1           受講詳細           【分類名】専門医認定医制度 放射線防護講習会 (2025年度更新対象者用)           【コース名】法令改正への具体的対応           【章名】Chapter-1           受講期間: 2023/09/08 ~ 2024/12/31 |     |                                 |                       |    |  |  |
| リック | 受講回数<br>初回閲覧日<br>最終閲覧日<br>受講累積時間                                                                                                    | 0 🗉 | [実施状況]<br>コンテンツ<br>テスト<br>アンケート | 未受講<br>あり<br>なし<br>なし |    |  |  |
|     | コンテンツ                                                                                                    |     |                                 |                       | 戻る |  |  |

7

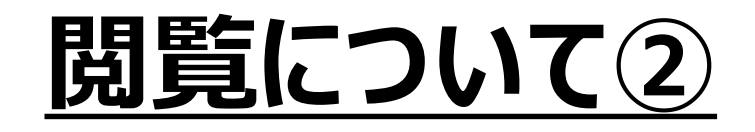

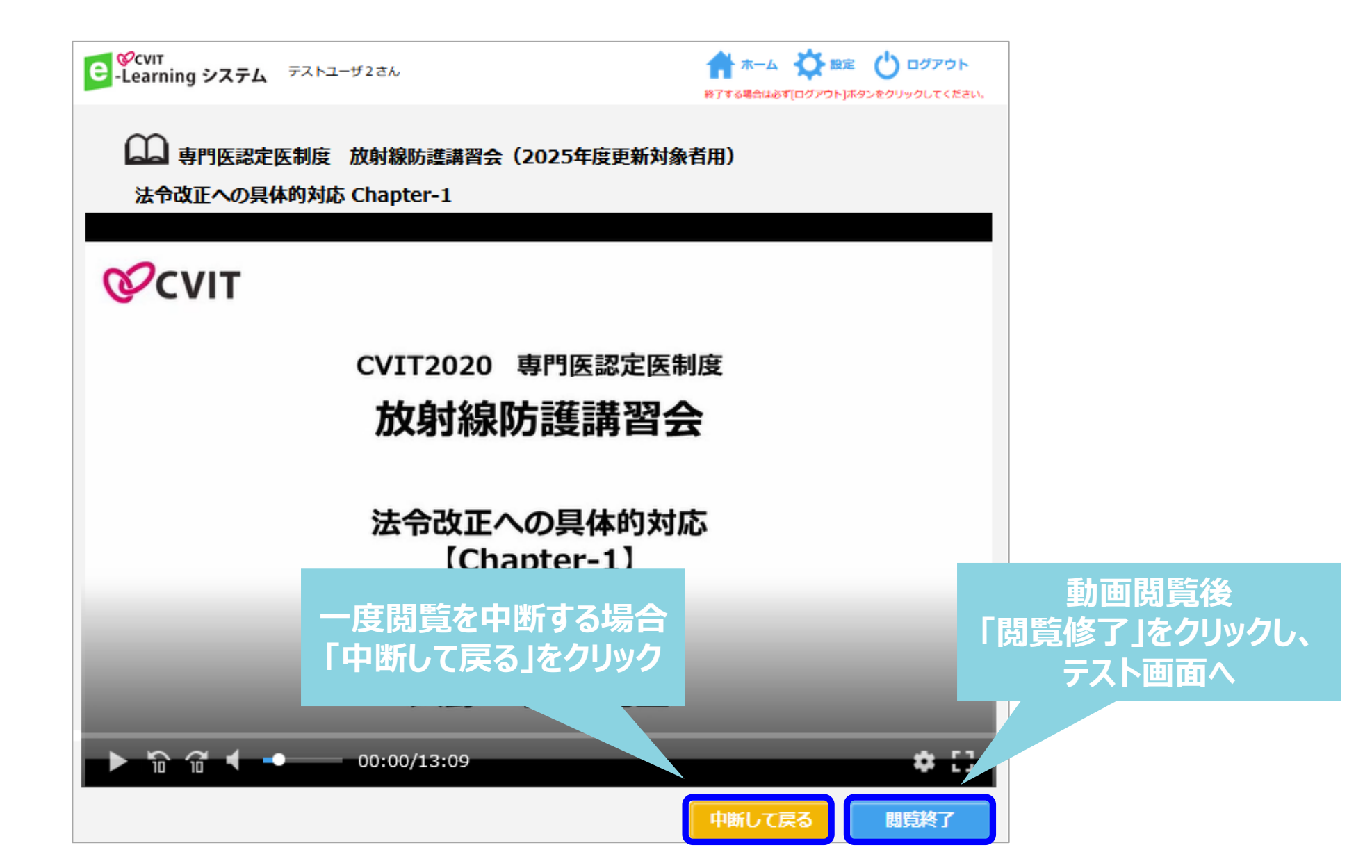

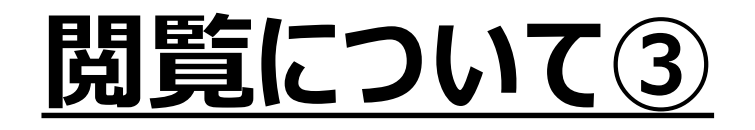

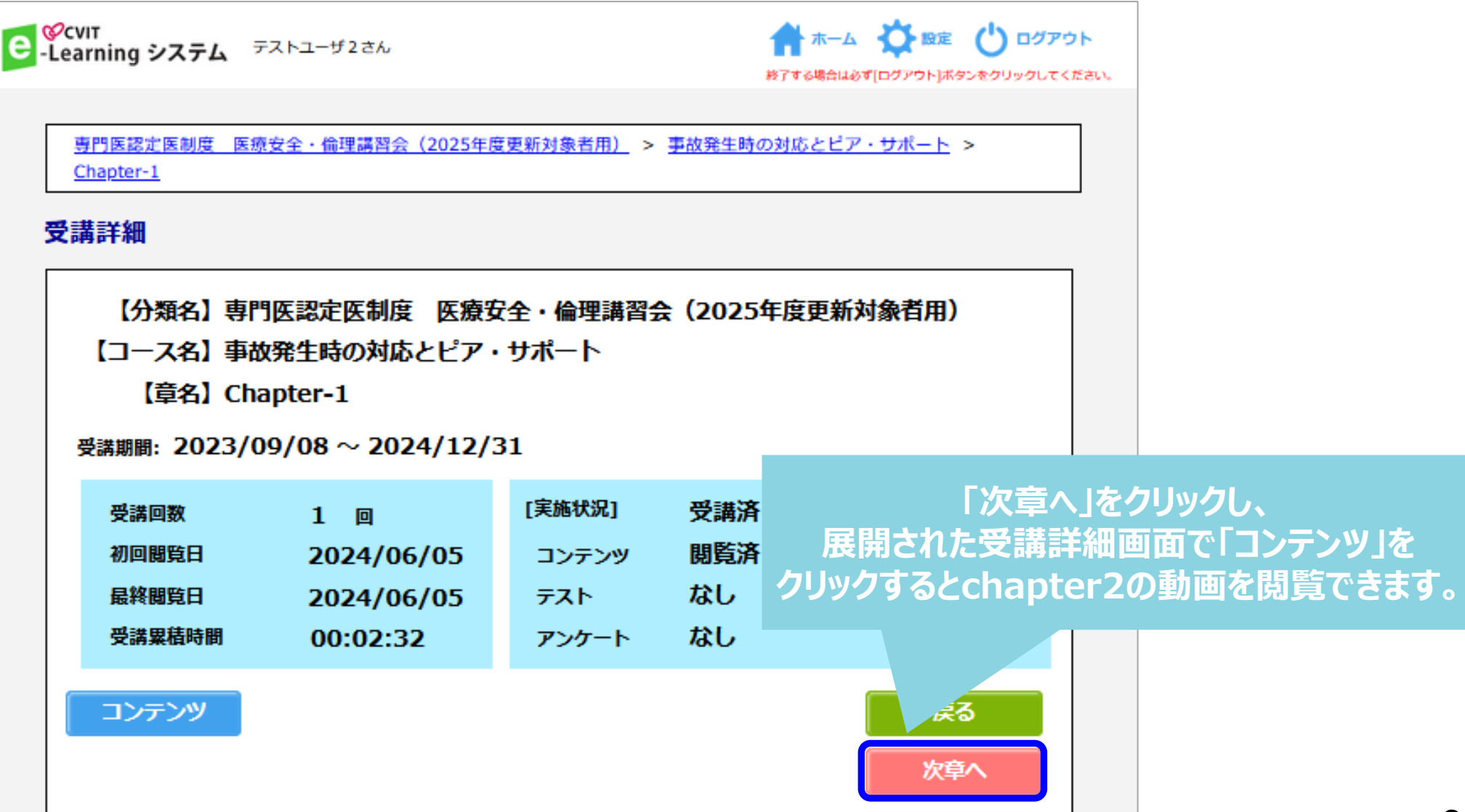

# テスト画面について①

### 解答し「採点」を選択してください。

| 法令<br>Cha<br>放射 | 改正への具体的対応<br>pter-4<br>線防護講習会                                                                                                    |            |   |     |
|-----------------|----------------------------------------------------------------------------------------------------|------------|---|-----|
|                 |                                                                                                    | 一時保存       |   |     |
| イラスト            | が表示されている場合はクリックすると拡大表示されます。                                                                                                    |            |   |     |
| 全間終了            | 後に下の探点ボタンを押して下さい。                                                                                                    | 問題数 3 合格点数 | 3 |     |
| No.             | テスト内容                                                                                                    |            |   |     |
|                 | Sector of the sector of the se |            |   |     |
|                 |                                                                                                    |            |   |     |
| 1               | the second second second second second second second second second second second second second second second s                                                                                                    |            |   |     |
|                 | the second second second second second second second second second second second second second second second s                                                                                                    |            |   |     |
|                 | No                                                                                                    |            |   |     |
|                 | dates - datasets - relation to the set                                                                                                    |            |   |     |
|                 |                                                                                                    |            |   |     |
| 2               | and the second second s |            |   |     |
|                 |                                                                                                    |            |   |     |
|                 |                                                                                                    |            |   |     |
| -               | the statement of the statement with a state of the statement                                                                                                    | 10 C       |   |     |
|                 |                                                                                                    |            |   |     |
|                 |                                                                                                    |            |   |     |
|                 |                                                                                                    |            |   |     |
|                 | and the other designed and the second second s                                                                                                    |            |   |     |
|                 |                                                                                                    |            |   |     |
| _               |                                                                                                    |            |   |     |
| -               | the design of the second second second second second second second second second second second second second se                                                                                                    |            |   |     |
|                 |                                                                                                    |            |   |     |
|                 | fame - Alternative - Alternative Alternative                                                                                                    |            |   |     |
|                 |                                                                                                    | 財請物 3 会終占数 | 3 | l r |
| + 10145         | CONCERNING AND CLCC.                                                                                                    |            | - |     |
|                 |                                                                                                    |            |   |     |
|                 |                                                                                                    | 採点         |   |     |

#### ー時保存をしていただくと、 再試験がスムーズに行えます。

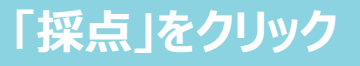

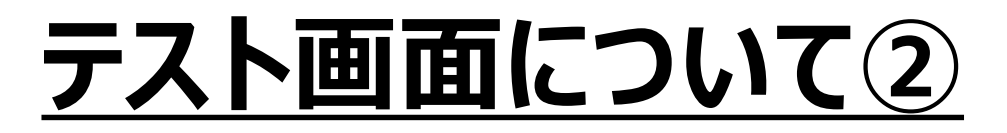

#### その場で合否判定されます。

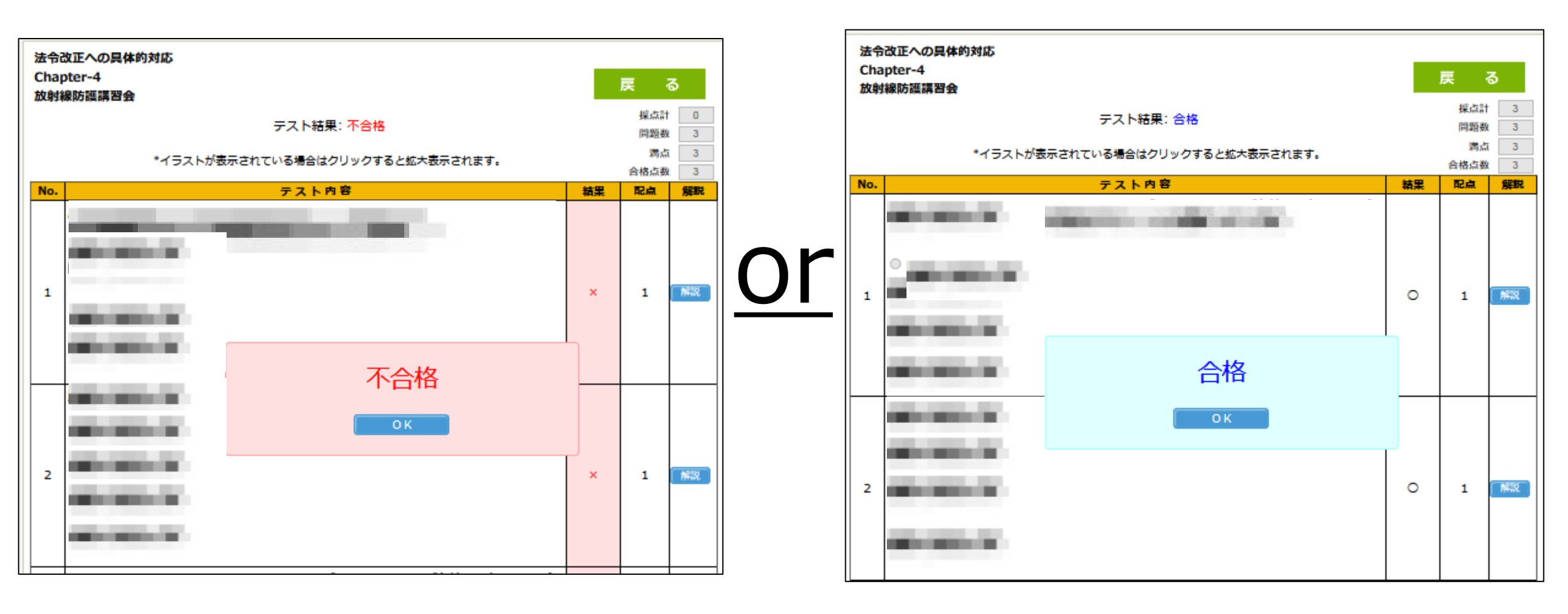

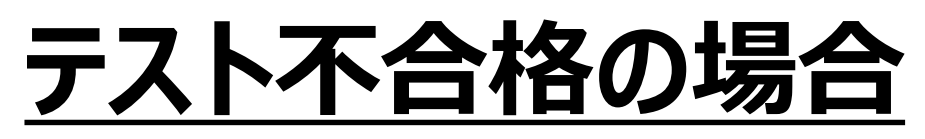

テスト解答画面で「一時保存」をした場合: 「OK」を押下し、「戻る」を選択した後、「テスト開始」を選択すれば、再度テストを受けていただけます。

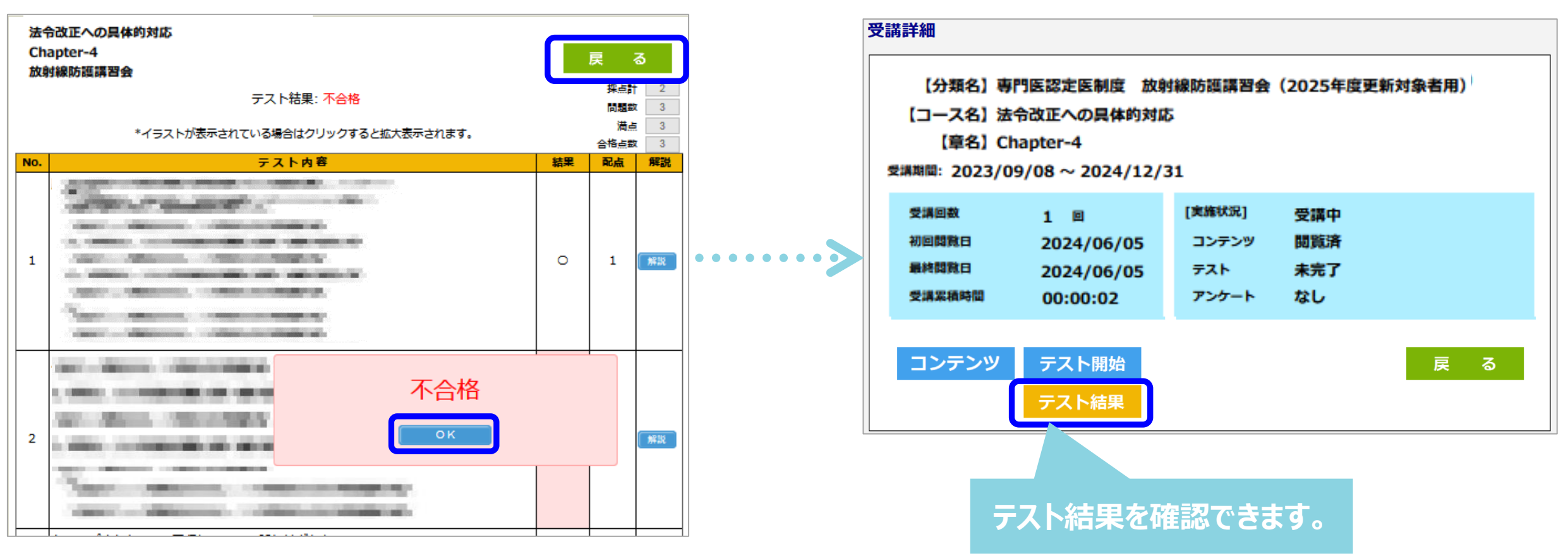

「一時保存」をしなかった場合:

「OK」を押下し「戻る」を選択した後、受講詳細画面で「コンテンツ」を選択し、動画再生画面で「閲覧終了」を選択すると、テスト 画面に遷移します。

## <u>テスト合格の場合</u>

#### 合格の場合、修了証(PDF形式)が発行されます。 受講履歴は事務局で管理しておりますので、<u>修了証をご提出いただく必要はありません</u>。

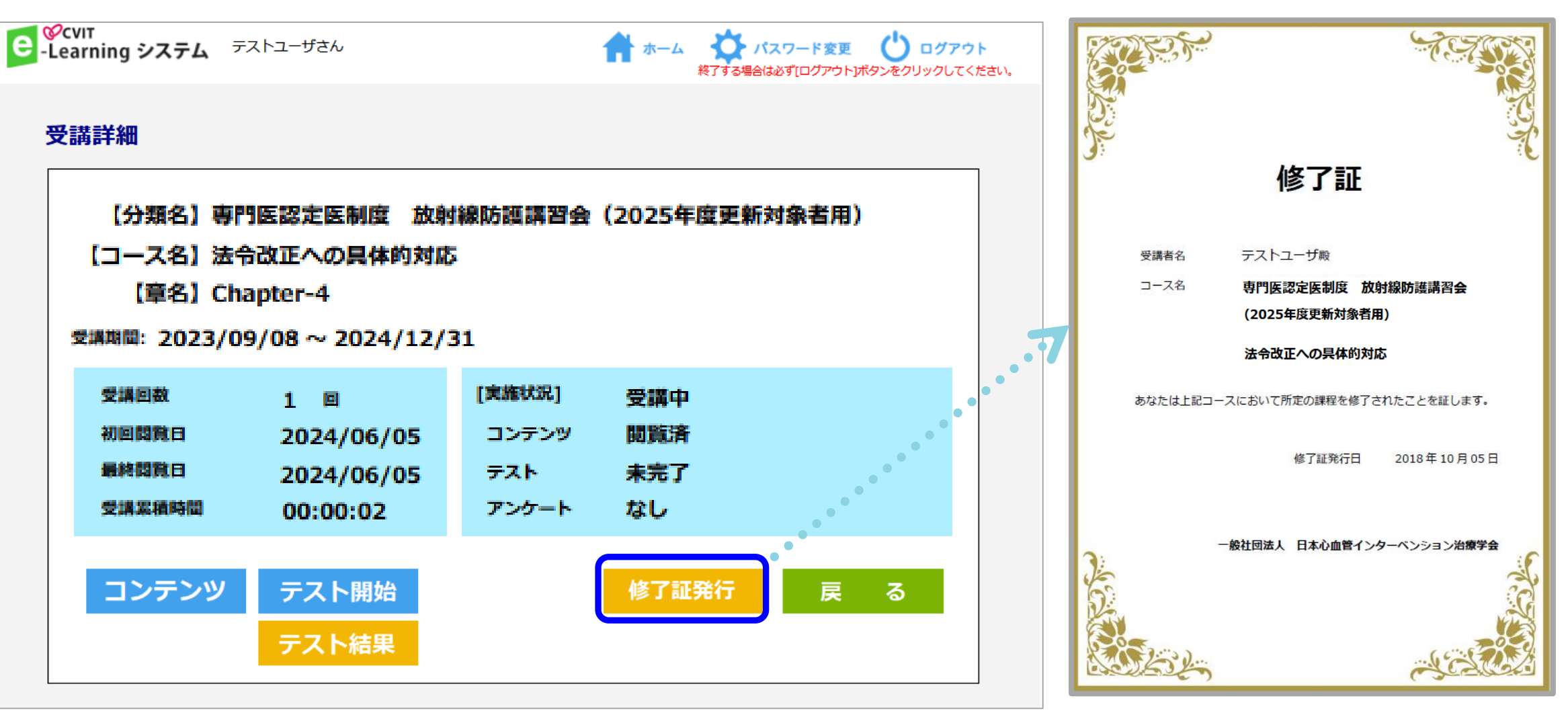

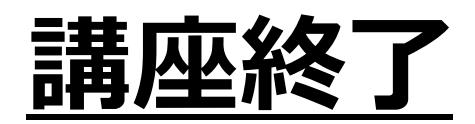

#### 終了したコースは「実施済」となります。 「実施済」でも、閲覧は何回でも可能です。

| €<br>-Learning システム                                | テストユーザ2さん |           | ホーム く<br>終了する場合は必ず[ログ | ★ 設定 ひ ログアウト アウト)ボタンをクリックしてください。 |  |  |  |  |  |
|----------------------------------------------------|-----------|-----------|-----------------------|----------------------------------|--|--|--|--|--|
| Q 章・コメントの検索                                        |           |           |                       | 検索                               |  |  |  |  |  |
| コース 一覧<br>【分類名】専門医認定医制度 放射線防護講習会(2025年度更新対象<br>者用) |           |           |                       |                                  |  |  |  |  |  |
| していた<br>法令改正への具体的対<br>応                            |           |           |                       |                                  |  |  |  |  |  |
| ///.<br>~ 2024/12/31<br>章 一覧                       |           |           |                       |                                  |  |  |  |  |  |
| 【コース名】法令改正                                         | への具体的対応   |           |                       |                                  |  |  |  |  |  |
|                                                    |           |           |                       |                                  |  |  |  |  |  |
| Chapter-1                                          | Chapter-2 | Chapter-3 | Chapter-4             |                                  |  |  |  |  |  |
| 11.                                                | 11.       | 11.       | 11.                   |                                  |  |  |  |  |  |
| 実施済                                                | 実施済       | 実施済       | 実施済                   |                                  |  |  |  |  |  |
|                                                    |           |           |                       | 戻る                               |  |  |  |  |  |

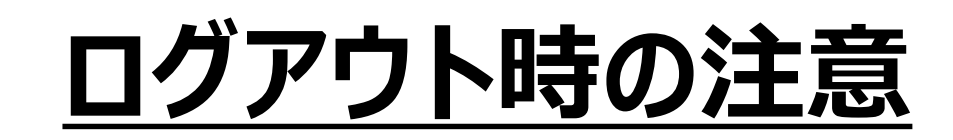

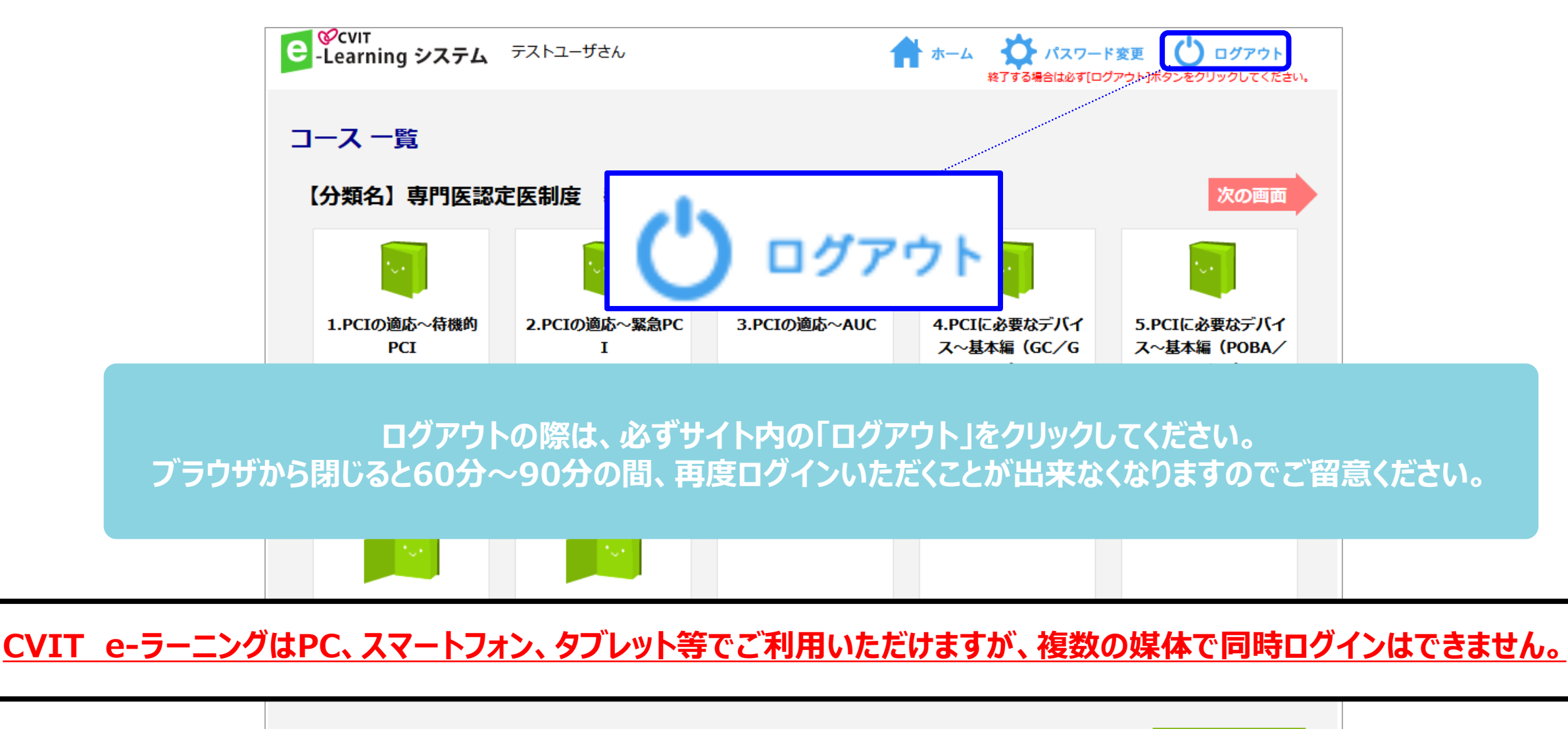

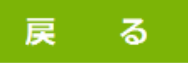

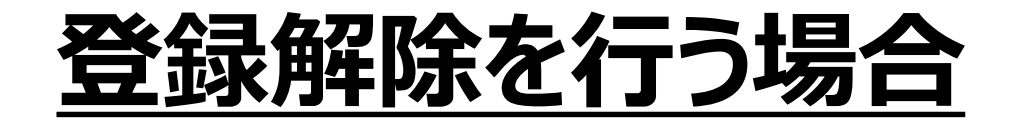

CVIT e-ラーニングの登録解除をしたい場合は、事務局(<u>info@cvit.jp</u>)までご連絡ください。

登録解除すると、これまで学習した履歴情報などは一切失われます。 また、受講中のコースがある場合、自動的に受講解約手続きが行われますので、ご注意ください。